## **Timesheet Entry Instructions**

### Timesheets are due by Saturday 11:59 PM

1. Go to portal.cabrini.edu and click the employees tab (located in the middle of your page)

| WELCOME     | STUDENTS | EMPLOYEES |       |  |  |
|-------------|----------|-----------|-------|--|--|
|             |          |           | ,<br> |  |  |
| News        |          |           |       |  |  |
| Latest News |          |           |       |  |  |

2. In the Pay information box click, "Time Reporting and Leave balances" (left side of the screen)

| Direct Dor | acit Adriaa / | Day Stub      |   |  |
|------------|---------------|---------------|---|--|
| Direct Dep | osit Advice / | Pay Stub      |   |  |
| Time Repo  | orting and Le | ave Balances  |   |  |
|            | -             |               |   |  |
| Tax Form   |               |               |   |  |
| M D        | W.L.E.        | 1             | _ |  |
| More Ban   | ierweb Emp    | loyee Service | s |  |

Time and Leave Reporting

Select Time Sheet Roll For non-exempt hourly employees paid biweekly. Create or approve time sheet to report hours for current pay period, or view past time sheets. Current Leave Balances Leave Balances Leave Reporting

#### 4. Select the "In Progress" time sheet

#### Time Sheet Selection

Rake a selection from My Choice. Choose a Time Sheet period from the pull-down list. Select Time Sheet.

| Title and Department                                 | My Choice | Pay Period and Status                             |
|------------------------------------------------------|-----------|---------------------------------------------------|
| FWS - Business Office, SW0001-00<br>Supervisor, T006 | ۲         | Sep 28, 2019 to Oct 11, 2019 In Progress <b>•</b> |

Time Sheet

#### 5. Enter the hours you worked on the days and HIT SAVE (Pay attention to the way the time is formatted) Note: all hours should be put in shift one even if you enter more than one time in a day.

| Date:         | Thur     | sday, Oct 03, 20 | 19          |
|---------------|----------|------------------|-------------|
| Earnings Co   | de: Stud | ent Pay          |             |
| Shift Time In |          | Time Out         | Total Hours |
| 1 09:00       | AM ▼     | 12:00 PM V       | 0           |
| 1             | AM ¥     | AM ¥             | 0           |
| 1             | AM ▼     | AM ¥             | 0           |
| 1             | AM ¥     | AM T             | 0           |
| 1             | AM ¥     | AM V             | 0           |
|               |          |                  | 0           |
| Time Sheet    | Previous | Day Next Day     |             |
| Add New Line  | Save     | Copy Delete      |             |

Note the system will calculate the Total hours worked for you once saved.

6. The last day you work in the pay period make sure to submit your timesheet for approval.

(Submit the time sheet before the date and time indicated)

| r Units Hours | Units | Sep 28 2010  | FWS - E<br>Supervi<br>Cop 28<br>Oct 13, | Business Office SV<br>sor T006<br>2019 to Oct 11, 20<br>2019 by 11:59 PM | 19<br>Tuesday | Wednesday      | Thursday     | Eviday                                                                                                    |
|---------------|-------|--------------|-----------------------------------------|--------------------------------------------------------------------------|---------------|----------------|--------------|----------------------------------------------------------------------------------------------------|
| r Units Hours | Units | Sep 28, 2010 | Supervi<br>Cop 28<br>Oct 13,            | sor T006<br>2019 to Oct 11, 20<br>2019 by 11:59 PM                       | 19<br>Tuesday | Wednesday      | Thursday     | Eviday                                                                                                    |
| r Units Hours | Units | San 29, 2010 | Cop 28<br>Oct 13,                       | 2019 to Oct 11, 20<br>2019 by 11:59 PM                                   | 19<br>Tuesday | Wednesday      | Thursday     | Eviday                                                                                                    |
| r Units Hours | Units | Sep 28, 2010 | Oct 13,                                 | 2019 by 11:59 PM                                                         | Tuesday       | Wednesday      | Thursday     | Eriday                                                                                                    |
| r Units Hours | Units | Sep 28, 2019 | Sundary.                                | monday                                                                   | Tuesday       | Wednesday      | Thursday     | Eriday                                                                                                    |
|               |       | 360 20, 2013 | Sep 29, 2019                            | Sep 30, 2019                                                             | Oct 01, 2019  | Oct 02, 2019   | Oct 03, 2019 | Oct 04, 2019                                                                                                    |
| 0             | 6     | Enter Hou    | rs Enter H                              | ours Enter Ho                                                            | urs Enter Hou | rs Enter Hours | s 3          |                                                                                                    |
|               | 6     |              | 0                                       | 0                                                                        | 0             | o c            | ) :          |                                                                                                    |
|               | C     | 0            | 0                                       | 0                                                                        | 0             | o c            |              | 1                                                                                                    |
|               |       |              | 6                                       |                                                                          |               |                |              | 6 0 0 0 0 3   0 0 0 0 0 0 0 0 0 0 0 0 0 0 0 0 0 0 0 0 0 0 0 0 0 0 0 0 0 0 0 0 0 0 0 0 0 0 0 0 0 0 0 0 0 0 0 0 0 0 0 0 0 0 0 0 0 0 0 0 0 0 0 0 0 0 0 0 0 0 0 0 0 0 0 0 0 0 0 0 0 0 0 0 0 0 0 0 0 0 0 0 0 0 0 0 0 0 0 0 |

NOTE: only click once then check the status...clicking numerous times will cause an error.

## 7. Check the status of your timesheet by going back to the timesheet selection.

In Progress status – means that you started it but have not submitted it for approval. Pending status - means that it was submitted to your supervisor but not approved yet. (NOTE: Supervisors have until Monday at noon to approve) Completed status - means your supervisor approved it.

#### Time Sheet Selection

Rake a selection from My Choice. Choose a Time Sheet period from the pull-down list. Select Time Sheet.

# Title and DepartmentMy ChoicePay Period and StatusFWS - Business Office, SW0001-00Image: Sep 28, 2019 to Oct 11, 2019 In Progress TSupervisor, T006

Time Sheet

If you missed the deadline for submitting your time on-line, please fill out a paper timesheet – you can find this at <a href="https://www.cabrini.edu/globalassets/pdfs-website/business-office/timesheet.pdf">https://www.cabrini.edu/globalassets/pdfs-website/business-office/timesheet.pdf</a>

Fill out the timesheet for each pay period missed sign and submit to your supervisor for approval.

Your supervisor will need to sign and scan to PAYROLL @CABRINI.EDU

Paper timesheets should be submitted as soon as possible after a pay period is missed but must be submitted by the following Friday at noon to ensure payment.